## **GTE - Geographic Transformation Engine**

ein OPEN Tool "für und von der " GIS - Gemeinschaft

ausgearbeitet und verwaltet von S.Rutigliano - MondoGIS s.r.l.

## Anpassung für die Umwandlung der Shapefiles von Gauss Boaga nach UTM WGS84 - ETRS89 für die Autonome Provinz Bozen - Südtirol

Herunterladen und installieren von GTE

GTE command-line braucht auf den Windows Maschinen kein Setup. Es genügt, die zip Datei herunterzuladen, sie in einen beliebigen Ordner zu entpacken und die Applikation über ein DOS-Fenster aufzurufen.

## Benutzen von GTE

Die Syntax zum Ausführen des GTE ist folgende (für Windows XP und Windows 2000):

run <input file> <output file>

Ein Beispiel für die korrekte Syntax ist in der Abbildung zu sehen. Wichtig ist, dass das Kommando run vom Verzeichnis, in dem das GTE liegt, ausgeführt wird.

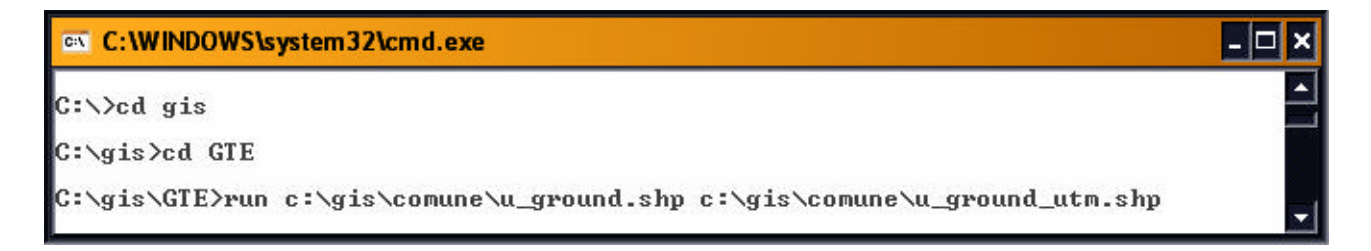

Folgendes ist noch zu beachten:

- Wenn ein Shapefile mit dem gleichen Namen wie das output file bereits existiert, überschreibt das GTE dieses Shapefile.
- Da es sich um ein DOS-Programm handelt, akzeptiert das GTE <u>keine</u> Ordnernamen oder Shapefile-Namen, die Leerzeichen enthalten oder sehr lang sind.
- Das GTE erstellt nicht das Projektionsfile \*.PRJ. Diese Datei steht auf der Web-Seite des Projektes GB2UTM zum Download zur Verfügung.
- Das Kommando run erkennt automatisch das Fehlen der Millionen (falscher Ursprung des Koordinatensystems Gauss Boaga der Provinz Bozen) und führt die notwendige Verschiebung vor der effektiven Umwandlung aus.

## ACHTUNG:

Für das Betriebssystem Windows 98 kann der Befehl run nicht ausgeführt werden. In diesem Fall muss folgende Syntax angewandt werden:

Für Shapefiles <u>mit</u> Millionen (ohne falschen Ursprung): GTE -IF <input file> -OF <output file> -TS script\GBO-UTM32ETRS89-TAA.xml

Für Shapefiles ohne Millionen (mit falschen Ursprung):
GTE -IF <input file> -OF <output file> -TS script\GBOSHIFT-UTM32ETRS89TAA.xml

P.S.

Das Programm GTE kann eventuell auch für die umgekehrte Operation, bzw. der Umwandlung eines Shapefiles von UTM WGS84-ETRS89 nach Gauss Boaga verwendet werden. In diesem Fall ist folgende Syntax zu verwenden:

GTE -IF <input file> -OF <output file> -TS <tranform script>

Das <tranform script> muss dem UTM32ETRS89-GBO-TAA.xml entsprechen, welches im Ordner SCRIPT von GTE liegt und es muss der absolute oder relative Pfad angegeben werden.

Ein Beispiel korrekter Syntax ist in der folgenden Abbildung zu sehen:

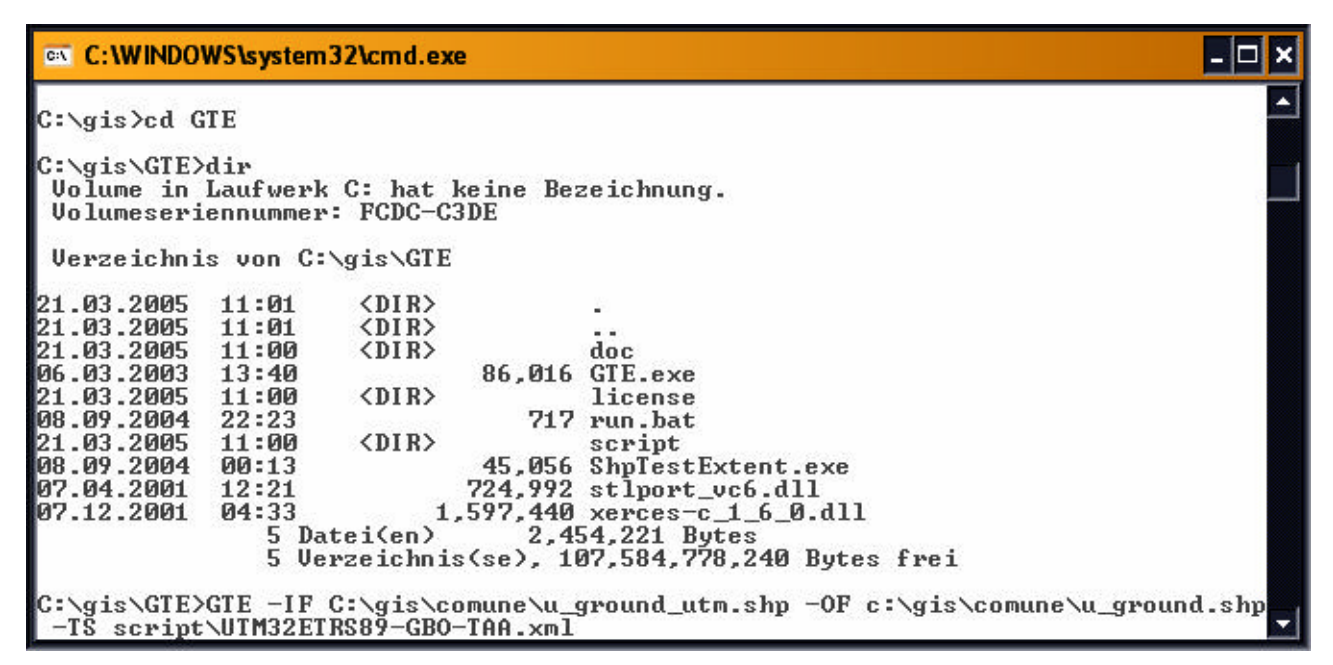

Für eventuelle Unklarheiten und Fragen wenden Sie sich das <u>Amt für raumbezogene und</u> statistische Informatik der Autonomen Provinz Bozen.